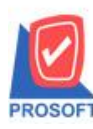

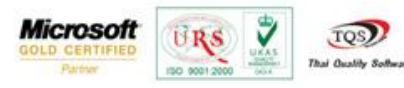

## ระบบ Enterprise Manager

เพิ่มคอลัมน์ชื่อลูกค้า(ออกบิล)หน้า Find เอกสารของกำหนดรหัสลูกหนี้

1. เข้าที่ระบบ Enterprise Manager > AR Setup > กำหนดรหัสลูกหนี้

| WINSpeed                                                                                                    |   |                          |                                                 |                                       |                            |                          |                                |                                                                                                    |                                                                                  |                                                            |                                               |
|----------------------------------------------------------------------------------------------------|---|--------------------------|-------------------------------------------------|---------------------------------------|----------------------------|--------------------------|--------------------------------|----------------------------------------------------------------------------------------------------|----------------------------------------------------------------------------------|------------------------------------------------------------|-----------------------------------------------|
| USYn Gaans Anon Enterprise Manager General Setup AP Setup CQ Setup CQ Setup CQ Setup CR Setup CRM Setup CRM Setup                                                                                                    | E | EM<br>Minuasiia<br>annii | Enterpri<br>Manage<br>ภำหนอรทัส<br>ประเภทธุรกิจ | Se<br>r<br>ภำหนดรหัส<br>ประเภทลูกหนึ่ | รักษณตรศัส<br>กวุ่มอุกหนี้ | ภำหนดรหัส<br>กลุ่มวางปัล | รัฐ<br>กำหนดวงเงิน<br>ชั่วคราว | Database : c<br>Branch : di<br>Login : a<br>Version: 10.1<br>Version: 10.1<br>Annuasha<br>Annuasha<br>Annuasha | bWINS_Demo<br>ารักงานใหญ่<br>dmin<br>.0758 Build o<br>.0758 Build o<br>AR Option | Server : E<br>n 2015-09-14 08:<br>มีการแตระยะ<br>เวลาเครดิ | ALLEII\SQL2008<br>30<br>finuqosifa<br>wravifa |
| Generation State State Generation Management Generation Management Sale Order Generation Management Generation Management Value Added Tax Generation Manager Company Manager Company Mana |   |                          |                                                 |                                       |                            |                          |                                |                                                                                                    |                                                                                  |                                                            |                                               |

| 🔰 กำหนดรหัสลูกถ้า             |               |            |               |                    |         | l         | - • × |
|-------------------------------|---------------|------------|---------------|--------------------|---------|-----------|-------|
| รซัสลูกค้า                    |               |            | ชื่อลูกค้า    |                    |         |           |       |
| รทัสลูกค้า                    |               | 3          | คำนำหน้า      |                    | ¥       | 🔲 On Hold |       |
| ชื่อลูกค้า                    |               |            |               |                    |         | -         |       |
| ชีอลูกค้า (Eng)               |               |            |               |                    |         | Inactive  |       |
| ชอลูกคา (ออกบล)<br>Chart Name |               |            |               |                    |         |           |       |
| รกอก Name                     |               |            |               |                    |         |           |       |
| ที่อยู่                       |               |            |               |                    |         |           |       |
|                               |               |            |               |                    |         |           |       |
| แขวง/ตำบล                     |               |            |               | เขต/ลำเภอ          |         |           |       |
| จังหวัด                       |               |            |               | รหัสไปรษณีย์       |         |           |       |
| ที่อยู่ที่ติดต่อ              | (ตามที่อยู่ 7 | юч.20 🔀 )  |               |                    |         |           |       |
| ที่อยู่                       |               |            |               |                    |         |           |       |
|                               |               |            |               |                    |         |           |       |
| แขวง/ต้าบล                    |               |            |               | เขต/ลำเภอ          |         |           |       |
| จงหวด<br>โพ <i>รสั</i> พษ์    |               |            |               | รหลเบรษณย          |         |           |       |
| E-mail                        |               | តាខ        |               | Homenage           |         |           |       |
|                               |               |            |               |                    |         |           |       |
| 🔂 Address 🛛 😭 D               | etail         | প্ট Credit | 📸 General     | 🚇 Contact/Client 📲 | Account | 📲 Branch  |       |
| 👷 Sale 🔂 🔁 S                  | hipment       | 属 Map      | 📲 Define      | Description        |         |           |       |
| 🗋 New 📳 Save 🗡                | Delete        | Find Dopy  | Review Sprint | <b>∏</b> +Close    |         |           |       |

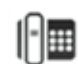

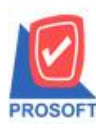

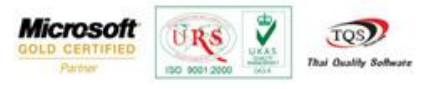

## เพิ่มคอลัมน์ชื่อลูกค้า(ออกบิล) รวมถึง Search by ให้สามารถค้นหาจากชื่อลูกค้า(ออกบิล)ใด้

| oup by                   | •                  | ] [            |                                   |                 | (F2)                      | 🔽 แสดงผลการ Retrieve                         |
|--------------------------|--------------------|----------------|-----------------------------------|-----------------|---------------------------|----------------------------------------------|
| arch by [All]            | •                  | Text           |                                   |                 |                           |                                              |
| ชื่อลูกด้า<br>ชื่อลูกด้า | (Eng)              |                | ្រែ                               | กรศัพท์         | Fax                       | ชื่อลูกค้า (ออกบิล)                          |
| 2 ซ. ที่อยู่             | [8811.04]          | เม่ แขวงบาง    | งกะปี เร <mark>0-2310-3000</mark> |                 | 0-2310-3168               | กรุงเทพดุสิตเวชการ จำกัด (มหาชน)             |
| 83/โทรศัพร               | í _                | ร อ.วังน้อย จ  | a.พระน 035-271-980                | , 035-214-940-2 | 035-271-556               | กรุงเทพผลิตเหล็ก จำกัด (มหาชน)               |
| 692 รหัสลกศ์             | n [                | จ.ปากเพรีย     | ว ล.เพื่อ036-361-488              |                 | 036-361-489               | คม เอ็นจิเนียริ่ง                            |
| 59 • [All]               | -                  | จ.สำปาง 52     | 190 054-366-318                   |                 | 054-366-319               | ควอลิตี้เซรามิก จำกัด                        |
| 79/22 หมู่ที่2           | 0 ถ.เทพารักษ์ ต.เ  |                | .บางพริ 0-2755-3266               |                 | 0-2755-3265               | คลนเวเยลร์ เล็ม แลนด์ อี จำกัด               |
| เลยที่ 7/111 -           | เม่4 ถนนทางหลวง    | สาย 331 ต.ง    | งาบยาง 038-650-000                |                 | 038-640-144               | คาร์ดิแนล เฮลท์ 222 (ประเทศไทย) จำกัด        |
| 106 หมู่4 นิค            | มลุตสาหกรรมลาดก    | กระบัง ถนนจ    | <b>ฉลองกรุ 0-2725-3000</b>        |                 | 0-2739-7139               | จอห์นสัน แอนด์ จอห์นสัน (ไทย) จำกัด          |
| 329/91 โครง              | การอุตสาหกรรมช     | นาดย่อมเคห     | ะชุมชน 0-2573-7273                |                 | 0-2982-1882               | ลีทีโอ ในส จำกัด                             |
| 7/63 หมู่14              | ท.บางแก้ว อ.บางพ่  | ลีจ.สมุทรปร    | าการ 100-2752-7208                |                 | 0-2752-7209               | ลีเนียสดีไซน์ แอนด์ เอ็นจิเนียริ่ง จำกัด     |
| 252 ธ.ลาดพ               | ร้าว แขวงวังทองทะ  | ลางเขตวังทอ    | งหลาง 0-2733-2522                 |                 | 0-2733-2523               |                                              |
| 101/32-33 ជ              | คมอุตสาหกรรมนว     | นคร ถนนพ       | หลโยธิง 0-2909-0250               |                 | 0-2909-0240 , 0-2909-1797 | Agere Systems Microelectronics (Thai) Ltd.   |
| 59/7 หมู่8 ต             | .ท่าทราย อ.เมือง จ | .สมุทรสาคร     | 74000 034-429-009-                | -10             | 034-429-009               | อนุสรณ์มหาชัยซูริมิ จำกัด                    |
| 65/101-103               | านนชัยพฤกษ์ แข     | วงตลิ่งชั่น เข | ตตลิ่งชั่ 0-2422-9000             |                 | 0-2434-1385               | อมรินทร์พริ้นติ้งแอนด์พับลิชชิ่ง จำกัด (มหาร |
| 51/3 หมู่1 ถ.            | ุ‡วินทวงศ์ต.ฅลอง   | นครเนื่องเช    | ต อ.เมือ038-593-508-              | 9 ,038-847-704  | 038-847-066               | อเล็กซอน จำกัด                               |
|                          |                    |                |                                   |                 |                           |                                              |
|                          |                    |                |                                   |                 |                           |                                              |

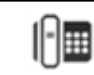